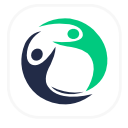

HumanOS ระบบปฏิบัติการสำหรับงาน HR

## การยืนยันตนแบบ 2 ขั้นตอน (2 Factors Authentication - 2FA)

เมื่อไหร่ก็ตามที่คุณต้องการเข้าสู่ระบบ HumanOS วิธีนี้จะช่วยป้องกันบัญชีของคุณ ไม่ ให้บุคคลอื่นแอบอ้างและเข้าใช้งานโดยไม่ได้รับ อนุญาตได้

## เปิดใช้งานการยืนยันตัวตน

 เปิดการใช้งานการยืนยันตัวตน ไปที่เมนูหลัก จากนั้นเลือกเมนู ตั้งค่า

2. เลือกเมนู "**การยืนยันตัวตนแบบหลายปัจจัย**"

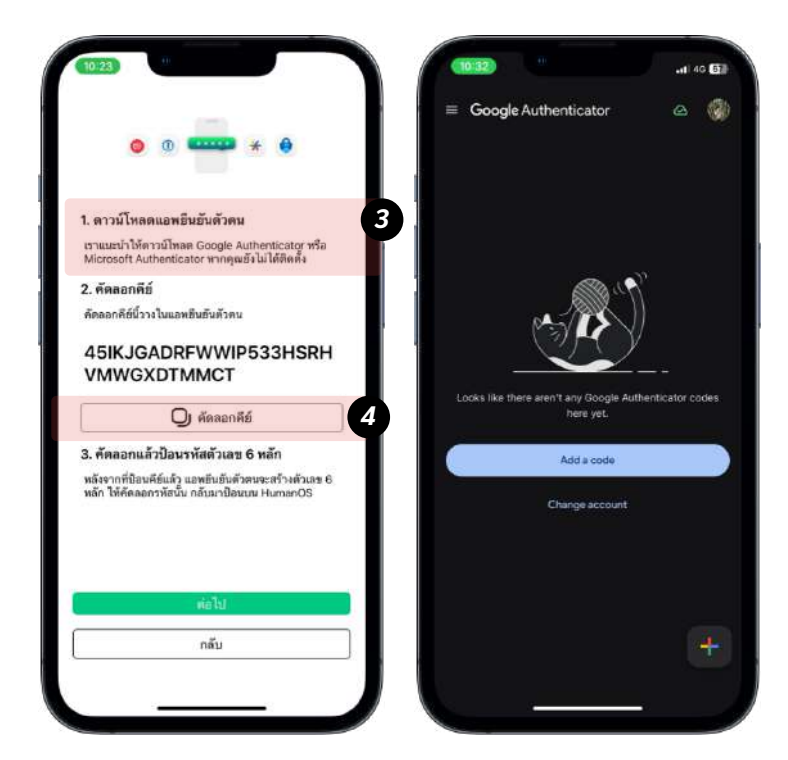

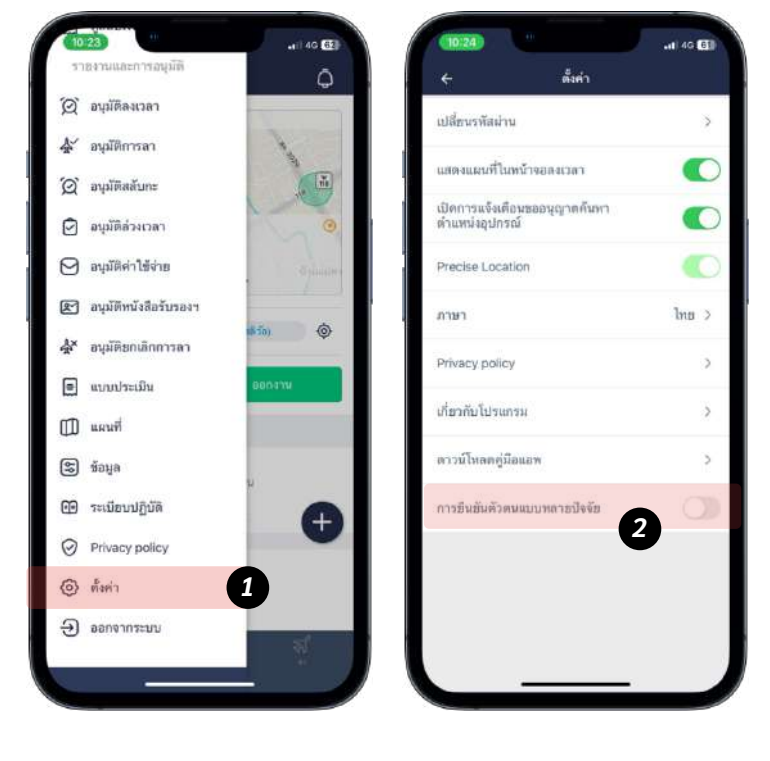

**USER'S MANUAL** 

คู่มือการใช้งาน

## ติดตั้งและยืนยันตัวตน

 ดาวน์โหลด App ยืนยันตัวตน HumanOS แนะนำให้ดาวน์โหลด Google Authenticator หรือ Microsoft Authenticator หากคุณยังไม่ได้ ติดตั้งโปรแกรม ยืนยันตัวตน

2. คัดลอกคีย์บนแอพ HumanOS จากปุ่ม "**คัดลอกคีย์**"

4. เปิดแอพ ยืนยันตัวตนที่ติดตั้ง จากนั้นกดปุ่ม
 "Add code"

6

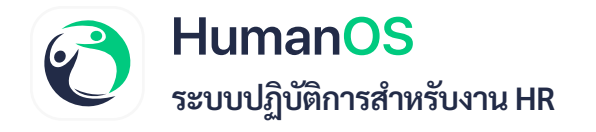

5. เลือก Enter Setup Key แล้วกรอกข้อมูล

Account Detail

6. วางคีย์ที่คัดลอกจาก HumanOS จาก นั้นกด **Add** 

7. แอพ **Authenticator** จะแสดงตัวเลข 6 หลัก จำตัวเลข เพื่อนำไปกรอกบนแอพ HumanOS

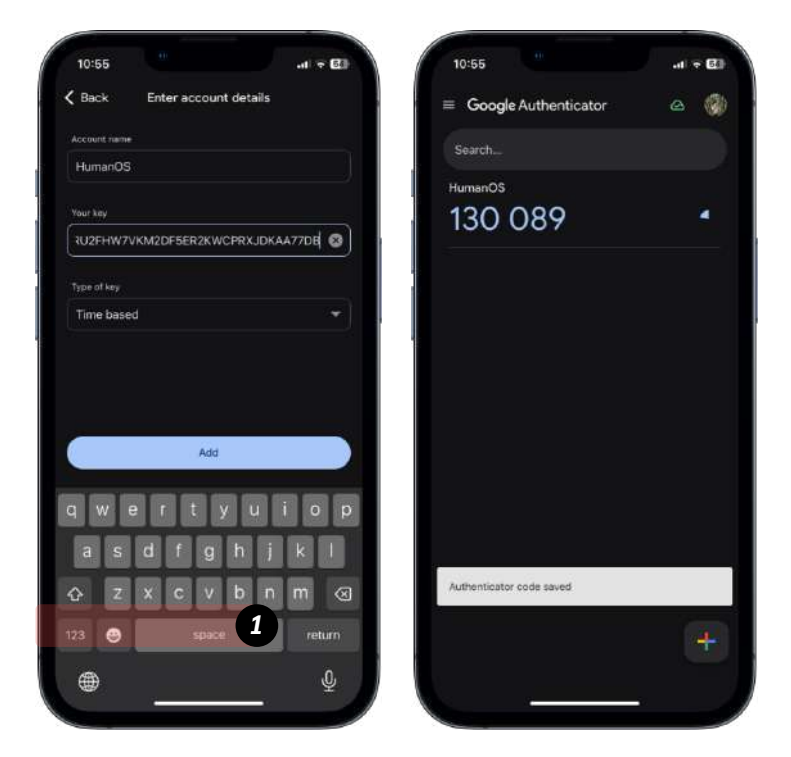

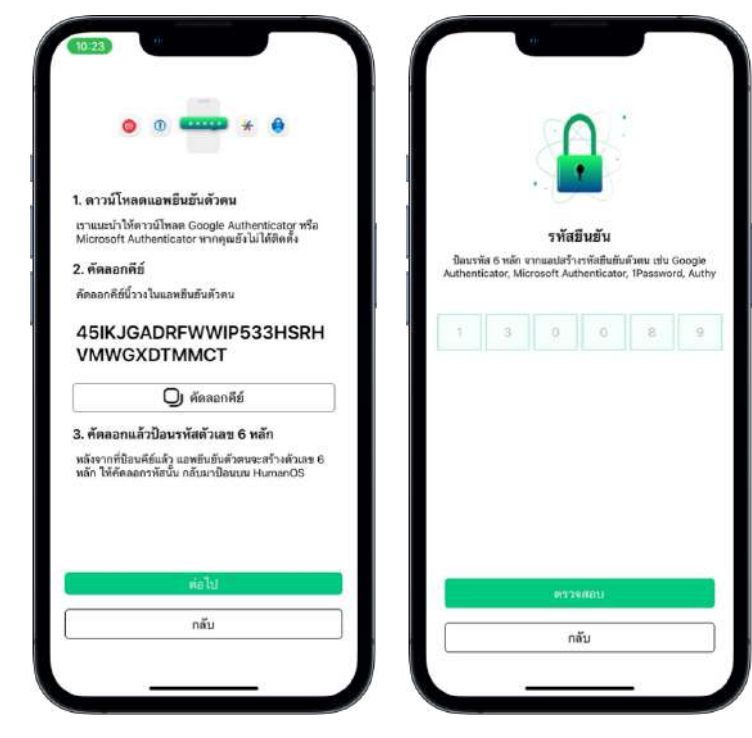

- 8. เปิดแอพ HumanOS จากนั้นกดปุ่ม ต่อไป
  9. กรอกตัวเลข 6 หลักจาก App Authenticator แล้วกดปุ่ม ตรวจสอบ
- 10. ระบบยืนยันตัวตนสำเร็จแล้ว

HumanOS | ระบบปฏิบัติการสำหรับงาน HR humanos.biz Tel. 082-221-5464 (Sale) ,098-737-2221 (Technical) Email. contact@humanos.biz

6